# Maken van Cd of DVD rom met handeling

#### Ter vervanging van les 230

Voor we eraan beginnen de handeling is gemaakt door Mark Monciardini en door mezelf vertaald in het Nederlands daardoor werkt hij enkel nog op een Nederlandstalige versie van Photoshop vanaf de Cs 2 vroegere versies heb ik niet uitgetest ( indien gewenst kan ik ook de Engelse versie bezorgen )

#### > Het laden :

Eerst moeten we de handeling laden in Photoshop ( eerst unzippen ! ) dat kan op verschillende manieren ik ben voorstander dit te doen via het handelingenpalet , als je dit niet ziet in Photoshop kies voor weergave →handelingen (sneltoets Alt+ F9 ) Bovenaan rechts heb je een uitrolmenu en daar vind je handelingen laden

## Stap 1 :

Laat de step 1 lopen ( zelf moet je nu nog niks doen ) vier lagen worden aangemaakt een witte achtergrond – een blauw sjabloon en twee tekstlagen de tekst mag je verwijderen, let op niet aan de witte achtergrond komen die moet ook gekoppeld blijven !

Stap 2 :( het ontwerpen van opdruk van de cd ) Nu mag je boven de sjabloonlaag een afbeelding inbrengen welke maakt me niet uit ( vakantie -familie –huisdieren – bloemen .. enz) zorg wel voor een vrij grote foto en maak die even groot als je canvas ( je hoeft je niks aan te trekken van de rondingen van het sjabloon )

Je mag nu ook enkele teksten toevoegen en desgewenst ook een logo zorg wel voor een contrast ten opzichte van de foto ( kun je ook oplossen door een laagstijl te gebruiken )

## Stap 3 :

Nu kun je step 2 van de handeling laten lopen , kijk vooraf na dat je kleuren standaard staan ( zwart-wit ) sneltoets D.

De handeling werkt nu je cd – dvd volledig af ( je hoeft zelf niks te doen )

## Stap 4 :

door de handeling staat je werkje nu in een dpi van 300, om dit door te sturen naar de mailgroep neem je opslaan voor web en apparaten verkleind de afbeeldinggrootte naar 33 % op in jpg kwaliteit 8 ( let goed op dat je niet opslaat in gif )

Veel geluk ermee,

#### greenstuff